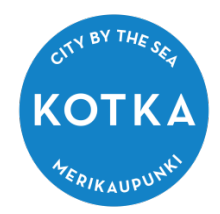

## Huoltaja

## kirjaudu Kotkan opetustoimen Wilmaan osoitteessa: https://kotka.inschool.fi

Jos kirjautuminen ei toimi, pyydä uusi salasana Unohditko salasanasi? -linkin kautta

| 🔓 Kirjaudu sisään |                 |                              |
|-------------------|-----------------|------------------------------|
| Käyttäjätunnus    |                 |                              |
| Salasana          |                 |                              |
|                   | Kirjaudu sisään |                              |
|                   |                 | <u>Unohditko salasanasi?</u> |

Huoltajan tunnus on sähköpostiosoite, eli täytät vain \*Sähköpostiosoitekentän ja painaa lähetä.

| J <mark>os Wilma-tunnuksesi on sähköpostiosoite, syötä se Sähköpostiosoite kenttään</mark><br>Jos Wilma-tunnuksesi on muu kuin sähköpostiosoite, esim. etunimi.sukunimi ta | <mark>ja klikkaa Lähetä-painiketta.</mark><br>i opiskelijanumero, täytä molemmat kentät ja klikkaa sitten Lähetä-painiketta. |
|----------------------------------------------------------------------------------------------------|----------------------------------------------------------------------------------------------------|
| Saat sähköpostiisi viestin, jossa on linkki sivulle, jolla salasana vaihdetaan.                                                                                            |                                                                                                    |
| *Sähköpostiosoite                                                                                                    | Kāyttājātunnus                                                                                                    |
|                                                                                                    | Lähetä                                                                                                    |

Salasanan palautuslinkki tulee sähköposti-osoite-kenttään kirjoitettuun sähköpostiin. Huoltaja ei saa kirjoittaa lomakkeen Käyttäjätunnus-kenttään mitään!!!!!!

Uudista salasanasi sähköpostiin saamasi linkin ja avautuvan nettisivun ohjeen mukaan.

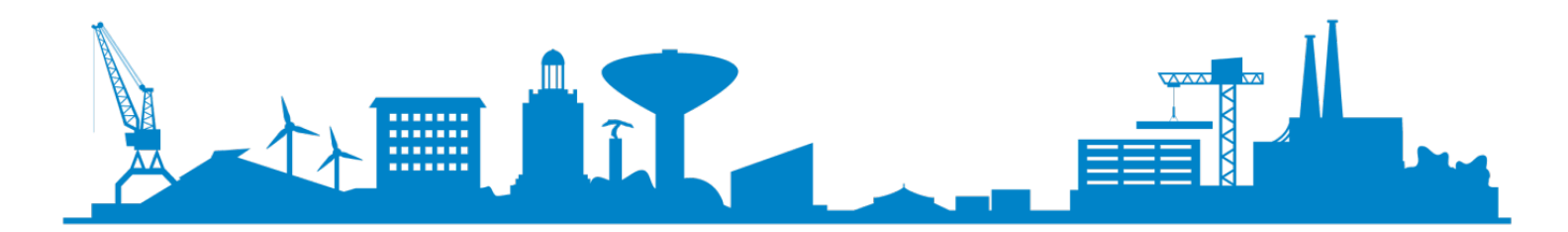